## 書類の印刷方法について

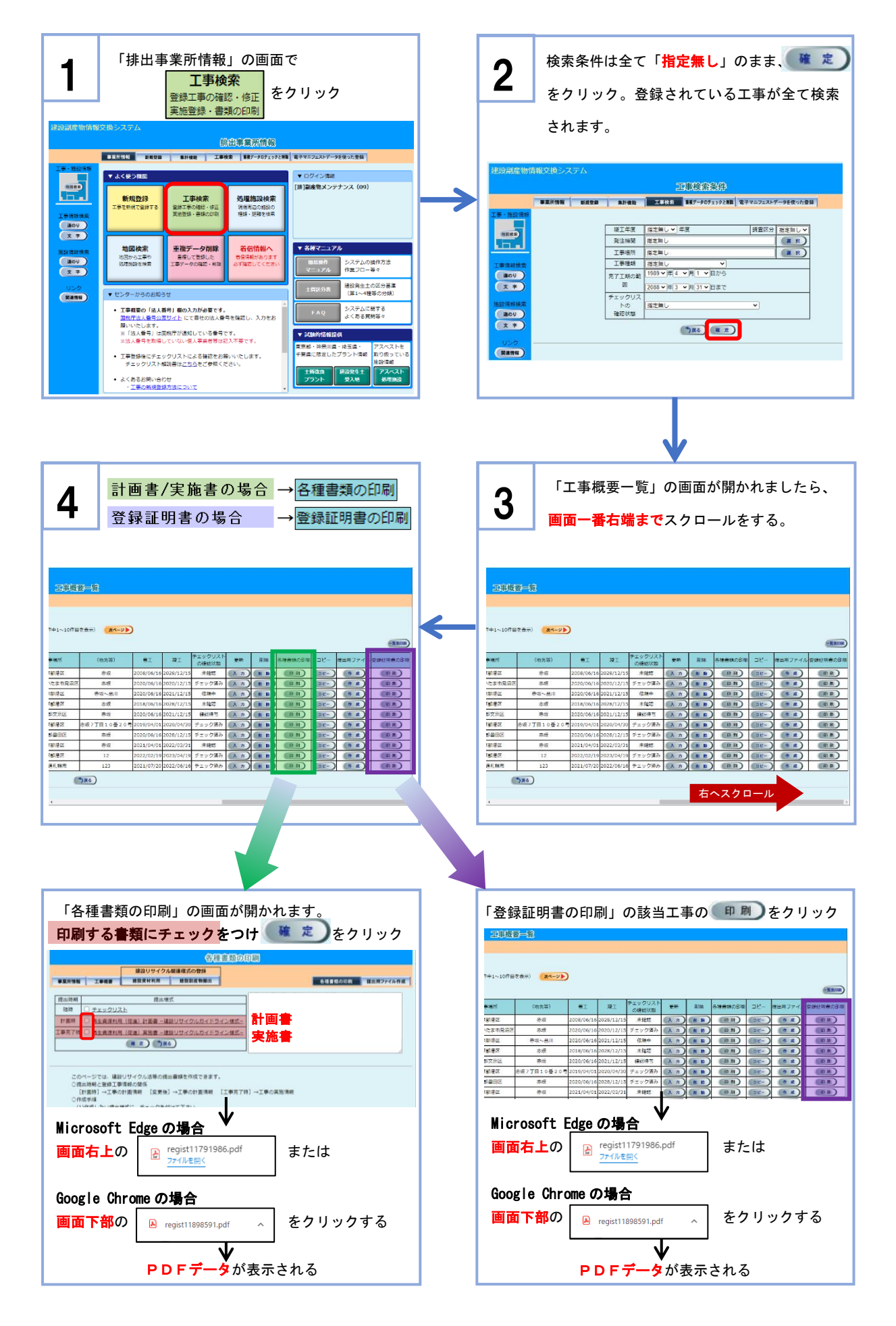